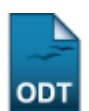

# Cadastrar Índices Acadêmicos

1/3

| Sistema            | SIGAA                                      |  |  |  |
|--------------------|--------------------------------------------|--|--|--|
| Módulo             | Graduação                                  |  |  |  |
| Usuários           | Perfil Específico do DAE e Servidor do CDP |  |  |  |
| Perfil             | CDP                                        |  |  |  |
| Última Atualização | 11/10/2016 13:46                           |  |  |  |

Essa operação permite que o usuário cadastre *Índices Acadêmicos* utilizados na avaliação dos discentes.

Para realizar esta operação, acesse SIGAA  $\rightarrow$  Módulos  $\rightarrow$  Graduação  $\rightarrow$  CDP  $\rightarrow$  Índices Acadêmicos  $\rightarrow$  Cadastrar.

Será exibida a tela para o preenchimento dos dados referentes ao índice acadêmico a ser cadastrado.

| CADASTRO DE ÍNDICE ACADÊMICO      |                                                                                                    |  |  |  |
|-----------------------------------|----------------------------------------------------------------------------------------------------|--|--|--|
| Nome: 🙀                           | Índice de Rendimento Acadêmico                                                                                                    |  |  |  |
| Sigla: 🛬                          | IRA                                                                                                    |  |  |  |
| Classe: 🙀                         | br.ufrn.sigaa.ensino.graduacao.negocio.indices.CalculoIRA                                                                                                    |  |  |  |
| Descrição:                        | O Índice de Rendimento Acadêmico (IRA) é a média do rendimento<br>escolar final obtido pelo aluno nos componentes curriculares que<br>concluiu, ponderadas pela carga horária discente dos componentes. |  |  |  |
| Ordem 🙀 2                         |                                                                                                    |  |  |  |
| Exibido no Historico: 🔿 Sim 💿 Não |                                                                                                    |  |  |  |
|                                   | Cadastrar Cancelar                                                                                                    |  |  |  |
|                                   | 🕏 Campos de preepchimento obrigatório.                                                                                                    |  |  |  |

Caso desista de realizar a operação, clique em **Cancelar** e confirme a operação na caixa de diálogo que será gerada posteriormente. Esta mesma função será válida sempre que a opção estiver presente.

O usuário deverá informar: *Nome, Sigla, Classe, Descrição* e *Ordem* do índice, e se ele deve ou não ser exibido no histórico acadêmico.

Após preencher os campos, clique em *Cadastrar*. O sistema exibirá uma mensagem de sucesso e listará os índices cadastrados, conforme mostra a figura a seguir.

### i) • Operação realizada com sucesso!

#### GRADUAÇÃO > LISTA DE ÍNDICES ACADÊMICOS

|                                            | 📀: Cadastr | ar Novo | Índice Acad | lêmico 👳: Alterar 🞯: Remover                               |            |  |  |
|--------------------------------------------|------------|---------|-------------|------------------------------------------------------------|------------|--|--|
| LISTA DE ÍNDICES ACADÊMICOS                |            |         |             |                                                            |            |  |  |
| Nome                                       | Sigla      | Ordem   | Histórico   | Classe                                                     |            |  |  |
| Média de Conclusão                         | MC         | 1       | Sim         | br.ufrn.sigaa.ensino.graduacao.negocio.indices.CalculoMC   | 🥪 🧕        |  |  |
| Índice de Rendimento Acadêmico             | IRA        | 2       | Não         | br.ufrn.sigaa.ensino.graduacao.negocio.indices.CalculoIRA  | 🥪 🧕        |  |  |
| Média de Conclusão Normalizada             | MCN        | 3       | Sim         | br.ufrn.sigaa.ensino.graduacao.negocio.indices.CalculoMCN  | 🥪 🧕        |  |  |
| Índice de Eficiência em Carga Horária      | IECH       | 4       | Não         | br.ufrn.sigaa.ensino.graduacao.negocio.indices.CalculoIECH | 🥪 🧕        |  |  |
| Índice de Eficiência em Períodos Letivos   | IEPL       | 5       | Não         | br.ufrn.sigaa.ensino.graduacao.negocio.indices.CalculoIEPL | 🥪 🧕        |  |  |
| Índice de Eficiência Acadêmica             | IEA        | 6       | Não         | br.ufrn.sigaa.ensino.graduacao.negocio.indices.CalculoIEA  | 🥪 🧕        |  |  |
| Índice de Eficiência Acadêmica Normalizada | IEAN       | 7       | Não         | br.ufrn.sigaa.ensino.graduacao.negocio.indices.CalculoIEAN | 🥪 🧕        |  |  |
| Indice de Eficiência Acadêmica Normalizada | IEAN       | 7       | Não         | br.ufrn.sigaa.ensino.graduacao.negocio.indices.CalculoIEAN | <i>Ş</i> 2 |  |  |

Se desejar retornar ao menu de Graduação, cliquem em Graduação.

O usuário poderá alterar o cadastro dos índices clicando no ícone 🦻. Poderão ser alterados os mesmos campos do formulário de cadastro.

| CADASTRO DE ÍNDICE ACADÊMICO                                                                                                    |  |  |
|----------------------------------------------------------------------------------------------------|--|--|
| Nome: 🙀 Índice de Rendimento Acadêmico                                                                                                    |  |  |
| Sigla: \star IRA                                                                                                    |  |  |
| Classe: 🛖 br.ufrn.sigaa.ensino.graduacao.negocio.indices.CalculoIRA                                                                                                    |  |  |
| O Índice de Rendimento Acadêmico (IRA) é a média do rendimento<br>escolar obtido pelo aluno nos componentes curriculares concluidos,<br>ponderadas pela carga horária discente dos componentes. |  |  |
| Ordem \star 4                                                                                                    |  |  |
| Exibido no Historico: 🔿 Sim 💿 Não                                                                                                    |  |  |
| Alterar << Voltar Cancelar                                                                                                    |  |  |
| 🖈 Campos de preenchimento obrigatório.                                                                                                    |  |  |

No exemplo acima, alteramos a *Ordem* do índice, de <u>2</u> para <u>4</u>, e alteramos alguns detalhes na *Descrição*. Após alterar os dados necessários, clique em *Alterar* e o sistema exibirá a mensagem:

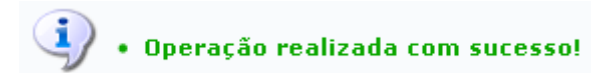

Se desejar remover o cadastro de algum índice, clique no ícone 🗐. O sistema pedirá a confirmação da operação através de uma caixa de diálogo:

| ? | Confirma a remoção desta informação? |
|---|--------------------------------------|
|   | OK Cancelar                          |

Clique em **Ok** para confirmar a remoção. O sistema exibirá a mensagem de sucesso da operação:

(x) fechar mensagens

🤹 • Operação realizada com sucesso!

## **Bom Trabalho!**

## **Manuais Relacionados**

• Buscar/Alterar Índice Acadêmico

<< Voltar - Manuais do SIGAA

From: https://docs.info.ufrn.br/ -

Permanent link: https://docs.info.ufrn.br/doku.php?id=suporte:manuais:sigaa:graduacao:ddp:indices\_academicos:cadastrar

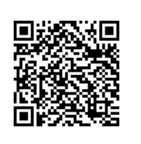

Last update: 2016/10/11 13:46